## Première connexion à l'ENT

Accéder au site du collège : <u>https://college-jean-lurcat.mon-ent-occitanie.fr/</u>

Cette page présente <u>l'actualité du collège</u>, il est important de la consulter régulièrement (on y trouve des liens pour accéder rapidement à des informations importantes du moment)

Pour accéder à un espace personnalisé, il faut se connecter

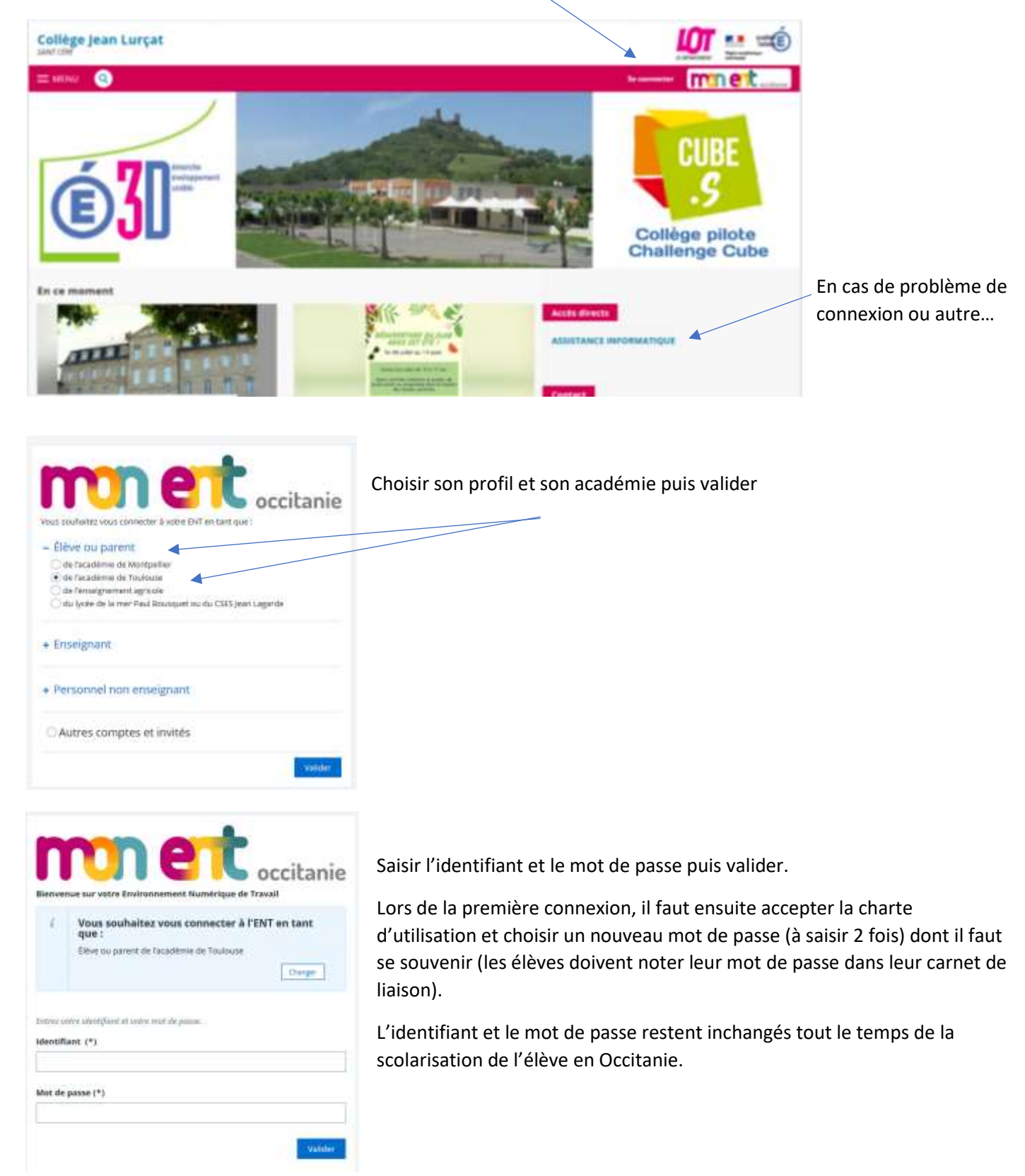

## On arrive alors sur une page d'accueil personnalisée (bleue)

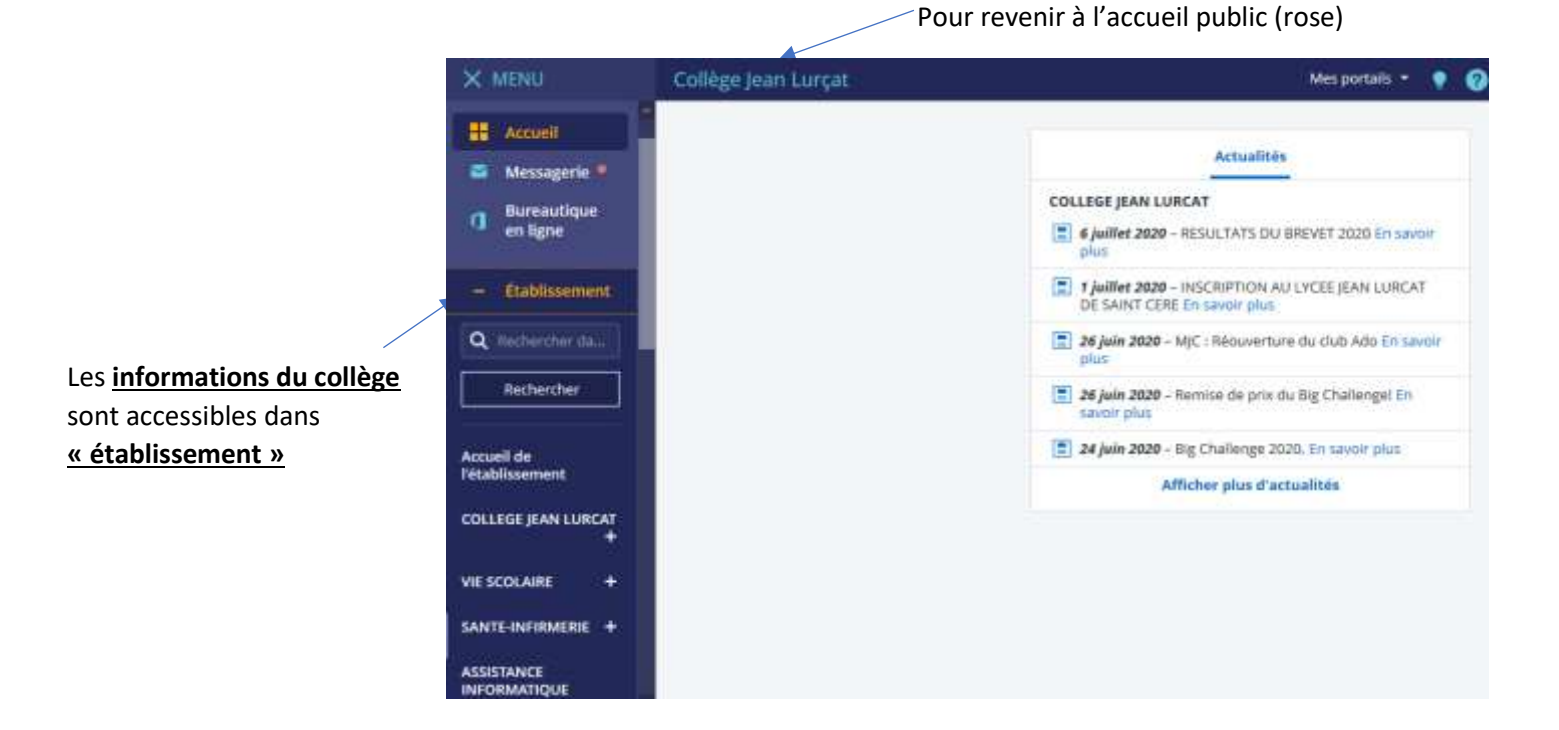

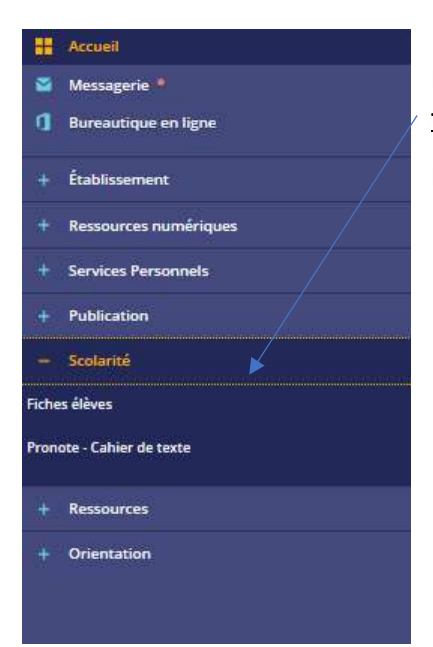

Le cahier de texte est accessible en cliquant sur <u>Scolarité</u> puis <u>Pronote – Cahier de</u> <u>texte</u>

L'utilisateur bascule alors vers un autre site : pronote